## Instalação Cacti + Plugins no FreeBSD 7.0

Autoria de Marcio Seiji 23/10/2008 Última Atualização 25/10/2008

Neste artigo, Marcio Seiji tenta de forma objetiva nos mostrar a facilidade da implementação do Cacti com alguns plugins adicionais, utilizando-se do ports do FreeBSD. Ao mesmo tempo que ele detalha todo o processo, ele reune vários pontos que poderiam ser dificuldades em uma implementação padrão.

Neste tutorial utilizei o FreeBSD 7.0 e fiz a instalação full (a opção All na instalação) e eu vou tentar detalhar ao máximo o tutorial, com alguns detalhes que eu tive que procurar a parte de todos os tutoriais que eu encontrei. Espero que ajude.

Antes de instalar o Cacti será necessário instalar o famoso FAMP (FreeBSD + Apache + MySQL + PHP) e o rrdtool também.

Para a instalação do FAMP iremos utilizar o ports (/usr/ports).

Instalando MySQL

A instalação do MySQL é bem simples, basta executar os comandos abaixo: # cd /usr/ports/databases/mysql51-server/ # make install clean # mysql install db --user=mysql

Subindo o MySQL: # mysqld\_safe --user=mysql &

Instalando Apache

Para instalar o Apache execute os comandos abaixo:

# cd /usr/ports/www/apache22
# make install clean

Agora vamos subir o apache com o comando: # apachectl start

Verificando se o apache subiu: # netstat -na -f inet | grep 80

Que estranho o apache não subiu. Vamos verificar o log: # tail /var/log/httpd-error.log [Wed Oct 15 15:31:20 2008] [warn] Init: Session Cache is not configured [hint: SSLSessionCache] [Wed Oct 15 15:31:20 2008] [alert] (EAI 8)hostname nor servname provided, or not known: mod\_unique\_id: unable to find IPv4 address of "free" Configuration Failed

Para resolver este problema é simples, basta editar o arquivo [i]/etc/hosts[/i] com o hostname da máquina, no exemplo o hostname é free: # vi /etc/hosts

Procure pela linha 127.0.0.1 e a deixe assim: 127.0.0.1 free localhost localhost.my.domain Caso queira que toda a vez que máquina for reiniciada subir com o hostname é necessário editar o arquivo [i]/etc/rc.conf[/i]: free# vi /etc/rc.conf

E adicionar a seguinte linha (mude o free para o nome desejado): hostname="free"

Vamos tentar subir o apache novamente (não precisa se preocupar com os warnings): free# apachectl start httpd: Could not reliably determine the server's fully qualified domain name, using 127.0.0.1 for ServerName [Wed Oct 15 15:46:29 2008] [warn] (2)No such file or directory: Failed to enable the 'httpready' Accept Filter

Verificando se subiu: free# netstat -na -f inet | grep 80 tcp46 0 0 \*.80 \*.\* LISTEN

Apache instalado!!

Instalando PHP

Para instalar o PHP será necessário instalar algumas libs. Siga os comando abaixo para a instalação de todas as libs do PHP: free# cd /usr/ports/lang/php5/ free# make install clean

Selecione a opção: [X] APACHE Build Apache module

Será necessário instalar outras libs, segue abaixo as libs necessárias: free# cd /usr/ports/databases/php5-mysql/ free# make install clean

free# cd /usr/ports/devel/php5-pcre free# make install clean

free# cd /usr/ports/www/php5-session/ free# make install clean

free# cd /usr/ports/net/php5-sockets/ free# make install clean

free# cd /usr/ports/net-mgmt/php5-snmp/ free# make install clean

free# cd /usr/ports/textproc/php5-xml free# make install clean

PHP instalado!!

Instalando RRDTool

Execute os comandos abaixo: free# cd /usr/ports/databases/rrdtool free# make install clean

RRDTool instalado!!

Configurando Apache para ter suporte ao PHP

Procure pela linha DirectoryIndex index.html e deixe assim: DirectoryIndex index.html index.php

Procure por AddType e adicione as linhas: AddType application/x-httpd-php .php AddType application/x-httpd-source .phps

Para testar vamos ao diretório do Apache e criar um arquivo phpinfo.php para testar o PHP: free# cd /usr/local/www/apache22/data free# vi phpinfo.php

<?php phpinfo(); ?>

Deverá retornar algo parecido com a imagem abaixo: http://sites.google.com/site/marcioseiji/\_/rsrc/1224109214983/Home/tutoriais/freebsd/instalacao-cactiplugins/phpinfo.png

Caso não retorne essa página reveja o tutorial e veja se não esqueceu de nenhum passo.

Agora estamos pronto para instalar o cacti. A versão do cacti utilizada foi a 0.8.7b.

Vamos voltar ao diretorio raiz e baixar o cacti: free# cd free# wget http://www.cacti.net/downloads/cacti-0.8.7b.tar.gz bash: wget: command not found

Ops!! Precisamos instalar o wget: free# cd /usr/ports/ftp/wget free# make install clean

Pronto, agora podemos baixar o cacti: free# cd free# wget http://www.cacti.net/downloads/cacti-0.8.7b.tar.gz --17:25:36-- http://www.cacti.net/downloads/cacti-0.8.7b.tar.gz => `cacti-0.8.7b.tar.gz' Resolving www.cacti.net.. 66.59.109.191 Connecting to www.cacti.net|66.59.109.191|:80... connected. HTTP request sent, awaiting response... 200 OK Length: 2,005,650 (1.9M) [application/x-gzip]

17:25:52 (128.99 KB/s) - `cacti-0.8.7b.tar.gz' saved [2005650/2005650]

Descompactar, mover para o diretório do Apache e criar um link simbólico: free# tar zxf cacti-0.8.7b.tar.gz free# mv cacti-0.8.7b /usr/local/www/apache22/data/ free# cd /usr/local/www/apache22/data/ free# ln -fs /usr/local/www/apache22/data/cacti-0.8.7b/ cacti

Vamos criar as tabelas no banco de dados do cacti: free# cd /usr/local/www/apache22/data/cacti free# mysqladmin create cacti free# mysql cacti < cacti.sql

Vamos criar o user cactiuser para acesso as tabelas do cacti (como não definimos nenhuma senha para o user root a senha está em branco): free# mysql -u root -p Enter password: Welcome to the MySQL monitor. Commands end with ; or \g. Your MySQL connection id is 5 Server version: 5.1.22-rc FreeBSD port: mysql-server-5.1.22

Type 'help;' or '\h' for help. Type '\c' to clear the buffer.

mysql> GRANT ALL PRIVILEGES ON cacti.\* to cactiuser@localhost IDENTIFIED BY 'suasenha'; Query OK, 0 rows affected (0.00 sec)

mysql> flush privileges; Query OK, 0 rows affected (0.00 sec)

mysql> exit Bye free#

Agora vamos editar o arquivo para configurar o user do banco de dados que o cacti irá usar: free# pwd /usr/local/www/apache22/data/cacti-0.8.7b free# vi include/config.php

Procure pelo seguinte trecho: \$database\_type = "mysql"; \$database\_default = "cacti"; \$database\_hostname = "localhost"; \$database\_username = "cactiuser"; \$database\_password = "cactiuser"; \$database\_port = "3306";

Modifique as linhas que forem necessárias, neste exemplo apenas a linha [i]\$database\_password = "cactiuser";[/i] deverá ser mudada: \$database\_password = "suasenha";

Bom agora vem a parte legal, vamos subir o cacti. Digite o endereço do server no browser com o /cacti, por exemplo, http://172.16.20.200/cacti

Deverá aparecer uma tela parecida com a abaixo:

http://sites.google.com/site/marcioseiji/\_/rsrc/1224295203347/Home/tutoriais/freebsd/instalacao-cacti-plugins/cacti-install-1.png

Clique em [i]Next[/i]. A próxima tela deve ser a seguinte: http://sites.google.com/site/marcioseiji/\_/rsrc/1224295243021/Home/tutoriais/freebsd/instalacao-cacti-plugins/cacti-install-2.png

Seleciona uma New Install e clique em Next.

http://sites.google.com/site/marcioseiji/\_/rsrc/1224295281993/Home/tutoriais/freebsd/instalacao-cacti-plugins/cacti-install-3.png

Verifique se todos os campos estão com [OK: FILE FOUND], caso não esteja verifique a instalação dos pacotes e libs citados no tutorial. Clique em Finish.

http://sites.google.com/site/marcioseiji/\_/rsrc/1224295400520/Home/tutoriais/freebsd/instalacao-cacti-plugins/cacti-login.png

Deverá aparecer a tela de login, por padrão o user é admin e a senha é admin. Logo que logar será solicitado para mudar a senha.

http://sites.google.com/site/marcioseiji/\_/rsrc/1224295474529/Home/tutoriais/freebsd/instalacao-cacti-plugins/cacti-passwd.png

Modifique a senha se clique em [i]Save[/i]. E a tela do cacti será aberta como mostra a imagem abaixo: http://sites.google.com/site/marcioseiji/\_/rsrc/1224295534878/Home/tutoriais/freebsd/instalacao-cacti-plugins/inicial.png

PRONTO!!!!! O cacti está instalado. Agora vamos instalar o [i]Plugin Architecture v2.1[/i] que possibilita instalar outros plugins adicionando ainda mais as funcionalidades do cacti.

Para instalar o Plugin Architecture basta seguir os passos a seguir: free# cd

free# wget http://cactiusers.org/downloads/cacti-plugin-arch.tar.gz

--21:12:20-- http://cactiusers.org/downloads/cacti-plugin-arch.tar.gz => `cacti-plugin-arch.tar.gz' Resolving cactiusers.org... 209.189.228.146 Connecting to cactiusers.org|209.189.228.146|:80... connected. HTTP request sent, awaiting response... 302 Found Location: http://mirror.cactiusers.org/downloads/plugins/cacti-plugin-arch.tar.gz [following] --21:12:21-- http://mirror.cactiusers.org/downloads/plugins/cacti-plugin-arch.tar.gz => `cacti-plugin-arch.tar.gz' Resolving mirror.cactiusers.org... 208.113.141.142, 209.189.228.147 Connecting to mirror.cactiusers.org/208.113.141.142/:80... connected. HTTP request sent, awaiting response ... 200 OK Length: 173,327 (169K) [application/x-tar] 100%[======== ====>] 173,327 189.13K/s 21:12:22 (188.66 KB/s) - `cacti-plugin-arch.tar.gz' saved [173327/173327] free# tar zxf cacti-plugin-arch.tar.gz free# mv cacti-plugin-arch /usr/local/www/apache22/data/cacti/ Já baixamos e movemos para a pasta do cacti, agora basta aplicar o patch como mostra abaixo: free# cd /usr/local/www/apache22/data/cacti/ free# patch -N -p1 < cacti-plugin-arch/cacti-plugin-0.8.7b-PA-v2.1.diff free# mysql cacti < cacti-plugin-arch/pa.sql Plugin Architecture v2.1 instalado. Agora precisamos modificar o arquivo global.php com os dados de user e senha no banco de dados. free# vi /usr/local/www/apache22/data/cacti/include/global.php Procure pelas seguintes linhas: \$database\_type = "mysql"; \$database default = "cacti"; \$database hostname = "localhost"; \$database username = "cactiuser"; \$database password = "cactiuser"; \$database\_port = "3306"; \$config['url\_path'] = '/'; Modifique as linhas que forem necessárias, neste exemplo apenas as linhas [i]\$database\_password = "cactiuser";[/i] e [i]\$config['url path'] = '/';[/i] deveram ser mudadas: \$database\_password = "suasenha"; \$config['url\_path'] = '/cacti/'; Pronto agora já podemos instalar os plugins que queremos. Vamos instalar como exemplo o [i]Monitor v0.8.2[/i]. Para

fazer isso é simples, segue abaixo: free# cd free# wget http://cactiusers.org/downloads/monitor.tar.gz --21:19:07-- http://cactiusers.org/downloads/monitor.tar.gz => `monitor.tar.gz' Resolving cactiusers.org... 209.189.228.146 Connecting to cactiusers.org/209.189.228.146]:80... connected. HTTP request sent, awaiting response... 302 Found Location: http://mirror.cactiusers.org/downloads/plugins/monitor-0.8.2.tar.gz [following] --21:19:07-- http://mirror.cactiusers.org/downloads/plugins/monitor-0.8.2.tar.gz => `monitor-0.8.2.tar.gz' Resolving mirror.cactiusers.org... 209.189.228.147, 208.113.141.142 Connecting to mirror.cactiusers.org]209.189.228.147]:80... connected. HTTP request sent, awaiting response... 200 OK Length: 241,873 (236K) [application/x-gzip]

====>] 241,873 201.60K/s

21:19:09 (201.22 KB/s) - `monitor-0.8.2.tar.gz' saved [241873/241873]

free# tar zxf monitor-0.8.2.tar.gz free# mv monitor /usr/local/www/apache22/data/cacti/plugins/

Só falta modificar o [i]global.php[/i] adicionando o plugin, desta forma: free# vi /usr/local/www/apache22/data/cacti/include/global.php

Procure pelo seguinte trecho (que vai estar logo abaixo da configuração do banco de dados): \$plugins = array(); //\$plugins[] = 'thold';

Para adicionar o plugin coloque a seguinte linha: \$plugins[] = 'monitor';

Plugin adicionado!! Será necessário "ativar" o plugin na interface do cacti. No menu da esquerda selecione a opção User Management:

http://sites.google.com/site/marcioseiji/\_/rsrc/1224297919884/Home/tutoriais/freebsd/instalacao-cacti-plugins/utilities.png

Selecione o usuário admin ou o usuário que poderá visualizar o monitor: http://sites.google.com/site/marcioseiji/\_/rsrc/1224298118535/Home/tutoriais/freebsd/instalacao-cacti-plugins/admin.png

Na parte do [i]Realm Permissions[/i], selecione os check box [i]Plugin Management[/i] e [i]View Monitoring[/i]: http://sites.google.com/site/marcioseiji/\_/rsrc/1224298338636/Home/tutoriais/freebsd/instalacao-cacti-plugins/plugin.png

Note a aba Monitor que apareceu no menu superior: http://sites.google.com/site/marcioseiji/\_/rsrc/1224298366043/Home/tutoriais/freebsd/instalacao-cacti-plugins/menumonitor.png

PRONTO!!!! Cacti com suporte a plugins e o plugin Monitor instalados.

Espero que este tutorial tenha ajudado aos que desejam instalar e utilizar essa poderosa ferramenta OpenSource.

by Márcio Seiji